# **D** Mass General Brigham

## Updated Appointment Request Functionality

This tip sheet is for front desk and scheduling staff who work with Appointment Requests via workqueues and the Appointment Desk. The changes to the Appointment Request functionality take effect on 8/22/21.

Appointment requests can be created from a schedulable order, an appointment entry decision tree, or manually created via the Appointment Desk. They are all requests for an appointment. Appointment requests typically route to workqueues for scheduling but can also be scheduled via the Front Desk or Snapboard tools within Epic.

## **New Button: Cancel Request**

A new button, **Cancel Request**, will appear on Appointment Request workqueues as well as the Appointment Desk. This button allows schedulers to remove an appointment request from a workqueue if scheduling cannot be completed. Schedulers should document their outreach via the **New Call** button and then use the **Cancel Request** button if the appointment cannot be scheduled.

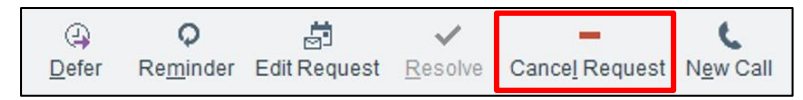

When using the Cancel Request button, please select the most appropriate Reason.

| Trans <u>f</u> er | ()<br>Defer               | <b>Q</b><br>Re <u>m</u> inder | Edit Request | ✓<br><u>R</u> esolve | <b>—</b><br>Cance <u>l</u> Request | C<br>N <u>e</u> w Call | <mark>₽</mark><br>Edit <u>N</u> otes | 🙀<br>Assign To User  | Show Mine | Scheduli       |  |
|-------------------|---------------------------|-------------------------------|--------------|----------------------|------------------------------------|------------------------|--------------------------------------|----------------------|-----------|----------------|--|
|                   |                           |                               |              | Cano                 | el Appointment                     | t Request              | s                                    |                      |           | ×              |  |
| Patie<br>Demo     | <mark>nts</mark><br>Darcy |                               |              |                      | Information<br>Reason              |                        |                                      |                      |           |                |  |
| Requ<br>CT Ab     | l <b>ests</b><br>domen/P  | elvis                         |              |                      | Comment                            |                        |                                      |                      |           |                |  |
|                   |                           |                               |              |                      |                                    |                        |                                      | ✓ Cancel <u>R</u> eq | uests 🔑 G | o <u>B</u> ack |  |

#### **New Button: Edit Request**

An additional new button, **Edit Request**, will also appear on Appointment Request workqueues and the Appointment Desk. This function will **not** be used at this time.

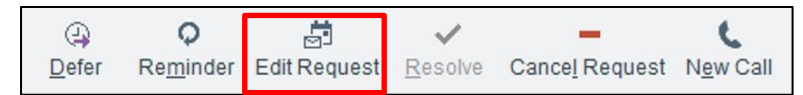

## **Updates to the Appointment Desk Tabs**

The following items will be updated on the Appointment Desk:

- Active Requests tab
- Finalized Requests tab (New)
- Reinstate Activity on the Finalized Requests tab (New)

#### Redesigned: Active Requests Tab

The active request tab can be found on the patient's Appointment Desk. Some columns may have been renamed or added to account for new functionality.

| F/S | Class                            | Status           | Creation Date | Appt Req / Expected Date | Proc/Visit Type             | Imaging Order Panel | Ordering Department        | Requesting Provider |
|-----|----------------------------------|------------------|---------------|--------------------------|-----------------------------|---------------------|----------------------------|---------------------|
| -   | Internal,<br>Schedule in<br>Epic | Needs Scheduling | 07/07/2021    | 07/14/2021               | MGH Psychiatry Follow Up    |                     | BWH VASCULAR [10030010263] | Kit Chan, MD        |
|     | Internal,<br>Schedule in<br>Epic | Needs Scheduling | 06/29/2021    | 07/29/2021               | Adult Echo TTE              |                     | BWH VASCULAR [10030010263] | Kit Chan, MD        |
|     | Internal,<br>Schedule in<br>Epic | Needs Scheduling | 06/29/2021    | 06/29/2021               | Patch Monitor up to 15 days |                     | BWH VASCULAR [10030010263] | Kit Chan, MD        |

### New: Finalized Tab

The finalized tab can be found on the patient's appointment desk. When an appointment request is canceled it falls to the finalized tab. The Finalized tab will also display appointment requests that are scheduled and completed.

| Euture Past Active Requests Referrals Finalized Requests |           |               |               |                                        |                  |  |  |  |  |  |
|----------------------------------------------------------|-----------|---------------|---------------|----------------------------------------|------------------|--|--|--|--|--|
| ID                                                       | Status    | Creation Date | Appt Req Date | Proc/Visit Type                        | Responsible Dept |  |  |  |  |  |
| 76957                                                    | Canceled  | 04/22/2021    |               | New Request                            | SCC PT SANDWICH  |  |  |  |  |  |
| 76904                                                    | Canceled  | 04/22/2021    |               | EVAL NEURO                             | SCC PT SANDWICH  |  |  |  |  |  |
| 64253                                                    | Canceled  | 03/12/2021    |               | New Request                            | MGH IMA1A WAC608 |  |  |  |  |  |
| 59515                                                    | Completed | 03/03/2021    | 06/03/2021    | Echo Transesophageal (TEE)<br>Complete |                  |  |  |  |  |  |

### New: Reinstate Activity

The **Reinstate** activity is available from the **Finalized** tab. If a patient calls in after their appointment request has been canceled, the Reinstate activity can be used to make the appointment request schedulable again.

| Euture | Past Active Request | s Referrals   | Finalized Re  | quests          |                      |
|--------|---------------------|---------------|---------------|-----------------|----------------------|
| ID     | Status              | Creation Date | Appt Req Date | Proc/Visit Type | Respon               |
| 86642  | Canceled            | 05/18/2021    | 11/18/2021    | MRI Neck        | CC Results           |
| 76957  | Canceled            | 04/22/2021    |               | New Reque       | Edit                 |
| 76904  | Canceled            | 04/22/2021    |               | EVAL NEU        | Edit Notes           |
| 64253  | Canceled            | 03/12/2021    |               | New Reque       | Open Linked Referral |
| 59515  | Completed           | 03/03/2021    | 06/03/2021    | Echo Trans      | Reinstate            |
|        |                     |               |               | Complete        | Scheduled Externally |

## **Additional Changes**

The Appointment Desk and workqueue buttons will be redesigned in order to add the new pieces of functionality.

| Ø               | Y      | 1        | 4     | Q        | ä            | $\checkmark$ | -              | C        | P          | 翳              | ,o        | 0                     | 5                          |           | <u>ال</u>            |
|-----------------|--------|----------|-------|----------|--------------|--------------|----------------|----------|------------|----------------|-----------|-----------------------|----------------------------|-----------|----------------------|
| Refres <u>h</u> | Filter | Transfer | Defer | Reminder | Edit Request | Resolve      | Cancel Request | New Call | Edit Notes | Assign To User | Show Mine | Scheduling Activities | Jump to Patient Activities | Messaging | Radiology Activities |

Role(s): Front desk staff, Schedulers